# How to Purchase Paket Zoom Pro Through MyTelkomsel App

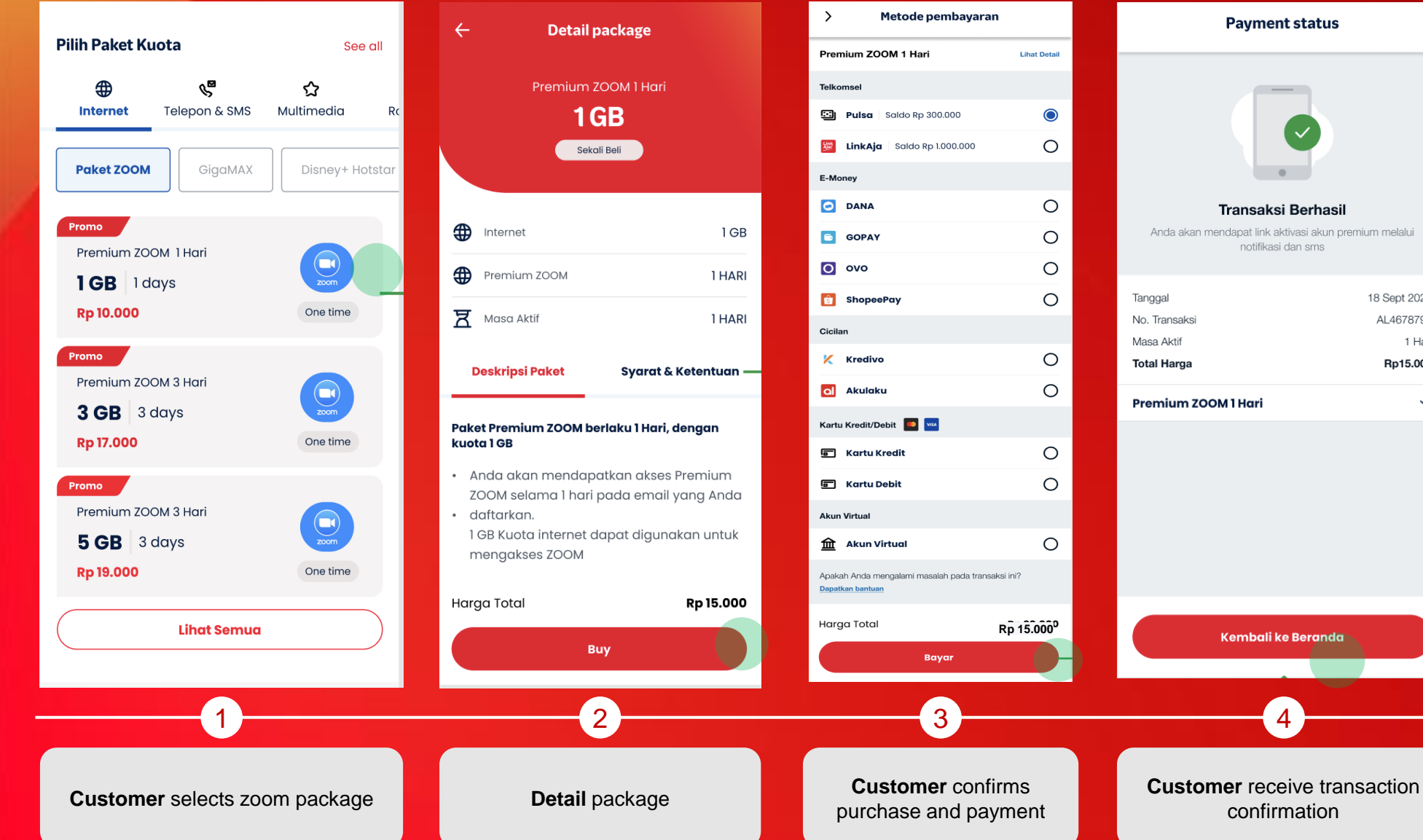

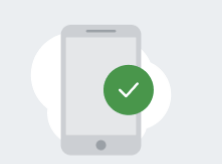

Anda akan mendapat link aktivasi akun premium melalui

| Total Harga   | Rp15.000     |
|---------------|--------------|
| Masa Aktif    | 1 Hari       |
| No. Transaksi | AL4678790    |
| Tanggal       | 18 Sept 2020 |

From: 3636

Paket Zoom Pro 0.5GB/1hr Rp15000 sudah aktif s.d 30/09/2021 pkl 23:59 WIB. Mohon tunggu SMS berikutnya untuk aktivasi akun Zoom Pro. Cek kuota di tsel.me/qi atau hub \*363#. Info:188

Telkomsel

### From: 97000

 $\sim$ 

Segera aktifkan akun Zoom Pro melalui zoom.telkomsel.com/reg?= xxx dengan mendaftarkan email kamu. Info tsel.me/zoom atau hub 188. SKB

> **Customer** receives SMS notification for ZOOM package activation

5

## How to Activate Paket Zoom Pro account

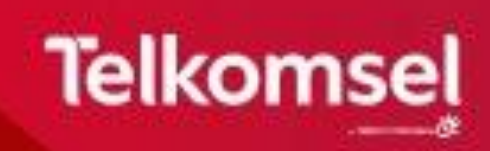

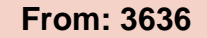

Paket Zoom Pro 0.5GB/1hr Rp15000 sudah aktif s.d 30/09/2021 pkl 23:59 WIB. Mohon tunggu SMS berikutnya untuk aktivasi akun Zoom Pro. Cek kuota di tsel.me/qi atau hub \*363#. Info:188

## From: 97000

Segera aktifkan akun Zoom Pro melalui zoom.telkomsel.com/reg?= xxx\_dengan mendaftarkan email kamu. Info tsel.me/zoom atau hub 188. SKB

### $\mathbb{N}$ Telkomsel D zoom Input data akun ZOOM Harap mengisi data dengan benar untuk aktivasi akun ZOOM Premium Anda Nomor Telkomsel 081366038500 Gunakan nomor yang anda pakai untuk membeli paket ZOOM Nama Lengkap Heytari Aktivasi Zoom Premium Masukkan Kode OTP yang Alamat email ZOOM berjumlah 6 digit angka yang telah dikirimkan melalui Email: xyz@gmail.com heytari@yahoo.com Kode OTP dan email aktivasi akan di Dengan mengisi data per $\checkmark$ dengan Syarat dan Keten OTP telah dikirim, mohon Aktif menunggu untuk dapat mengirim ulang dalam waktu: 04:58 LANJUTKAN Customer fills in the details on the form web

Customer clicks on **Zoom activation link** 

page with Phone Number, Name, and email and tick T&C consent box. OTP code will be sent to customer to activate.

Aktivasi Zoom Premium

Masukkan Kode OTP yang

xyz@gmail.com

berjumlah 6 digit angka yang

telah dikirimkan melalui Email:

**Telkomsel** 

Pelanggan setia Telkomsel,

berikut kode verifikasi anda :

Verifikasi Email

Anda menerima

kode verifikasi

karena adanya

Kode verifikasi

Telkomsel.

470908

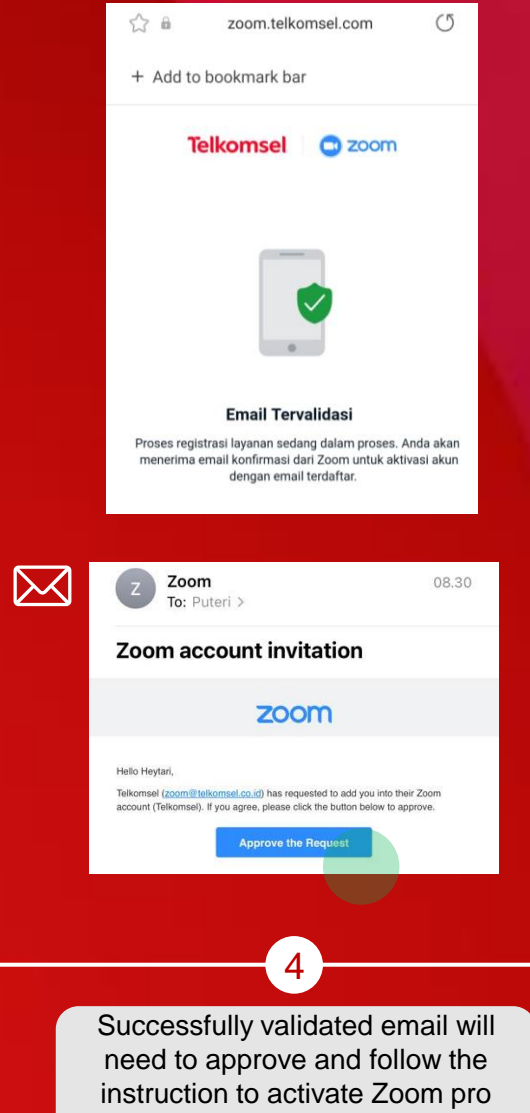

account